## Настройка маршрутизаторов Tenda для работы по PPPoE в сети компании Сетилайт

1. Подключите устройство к сетевой (плате) компьютера посредством кабеля (витая пара, идет в комплекте с устройством) в порт LAN(порты выделены желтым цветом), обозначенный как LAN 1. Кабель приходящий от провайдера включите в INTERNET Wan (порт выделен синим цветом). Подключите питание.

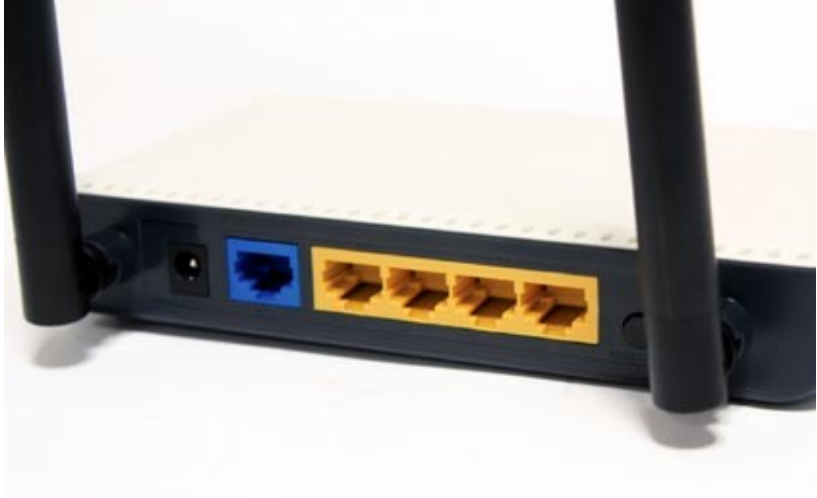

2. Запустите браузер (Internet Explorer, Opera, Mozilla Firefox, Google Chrome) и в адресной строке наберите <u>http://192.168.0.1</u>/ для подключения к устройству. В появившемся запросе Administrator Password вводим новый пароль на маршрутизатор (по умолчанию "admin") и подтверждаем его.

3. Далее переходим в меню "Advanced Settings".

| 3 192.168     | .0.1/index.asp       |                 |                    |               |            |
|---------------|----------------------|-----------------|--------------------|---------------|------------|
| ost ∨isited ∨ | 🕑 Fedora Doc         | umentat         | 🚞 Fedora Project 🗸 | 🚞 Red Hat 🗸   | Free Conte |
|               | P                    |                 | da                 |               |            |
|               | Inter                | net A           | ccess              |               |            |
| Access        | Method: 💽 ADSI       | . Dial-up 🔵     | рнср Орртр С       | L2TP          |            |
| Access A      | Account:             |                 |                    |               |            |
| Access P      | assword:             |                 |                    |               |            |
|               | For other access met | hods ,click "Ae | dvanced Settings'  |               |            |
| MAC           | Address: C8:3A:35:   | 2B:4A:78        |                    |               |            |
| Ū             | Restore Default      | MAC             | Clone MAC Address  |               |            |
|               | Wirele               | ss enci         | ryption            |               |            |
| Wireless p    | assword: 1234567     | 8               | ( Default passwo   | ord: 12345678 |            |
|               |                      |                 | )                  |               |            |
|               | 0                    | k Cance         | el                 |               |            |

4. Заходим "WAN settings".

🚞 Free Content 🗸

| Advanced<br>settings      | Wireless<br>settings              | DHCP<br>Server                  | Virtual<br>server | settings          | Routing    | tools  |                                                     |
|---------------------------|-----------------------------------|---------------------------------|-------------------|-------------------|------------|--------|-----------------------------------------------------|
| ystem status<br>vpe Bandw | WAN settings<br>ridth control Tra | LAN setting<br>affic statistics | s MACC<br>WANspe  | lone DNS se<br>ed | ttings WAN | medium |                                                     |
|                           |                                   |                                 |                   |                   |            |        |                                                     |
| WA                        | N status:                         |                                 |                   |                   |            |        | Connection type: It                                 |
|                           | Connection statu                  | s Disconnected                  |                   |                   |            |        | displays the current WAN<br>connection type.        |
|                           | WAN II                            | <b>)</b>                        |                   |                   |            |        | Connection time: The<br>connected time of the route |
|                           | Subnet Masl                       | 5                               |                   |                   |            |        | WAN port when the                                   |
|                           | Gateway                           | 7                               |                   |                   |            |        | IP or PPPoE.                                        |
|                           | DNS serve                         | r                               |                   |                   |            |        | Running time: The time<br>that the router has been  |
|                           | Alternate DNS serve               | r                               |                   |                   |            |        | enabled.<br>System version :The                     |
|                           | Connection type                   | ≥ PPP₀E                         |                   |                   |            |        | router's firmware version.                          |
|                           | Connection time                   | • 00:00:00                      |                   |                   |            |        |                                                     |
|                           | Connect                           | isconnect                       |                   |                   |            |        |                                                     |
| Syst                      | em status:                        |                                 |                   |                   |            |        |                                                     |
|                           | LAN MAC address                   | s C8:3A:35:2B                   | :4A:78            |                   |            |        |                                                     |
|                           | WAN MAC address                   | s C8:3A:35:2B                   | :4A:78            |                   |            |        |                                                     |
|                           | System time                       | 2011-04-01 (                    | 0:07:33           |                   |            |        |                                                     |
|                           | Running time                      | e 00:07:33                      |                   |                   |            |        |                                                     |
|                           | Connected clien                   | t 1                             |                   |                   |            |        |                                                     |
|                           | Software version                  | n V5.07.17_en                   |                   |                   |            |        |                                                     |
|                           | Hardware version                  | n V1.0                          |                   |                   |            |        |                                                     |
|                           |                                   |                                 |                   |                   |            |        |                                                     |
|                           |                                   |                                 |                   |                   |            |        |                                                     |

5. Ставим "MODE" -PPPoE Russia, "Address mode" -Dynamic. Вводим "Access Account" - логин с договора , "Access Password" -пароль с договора. Нажимаем "Ok".

192.168.0.1/advance.asp

🚞 Free Content 🗸

| settings settings                             | Server                            | server                    | settings            | Routing<br>settings | System<br>tools                               |               |
|-----------------------------------------------|-----------------------------------|---------------------------|---------------------|---------------------|-----------------------------------------------|---------------|
| ystem status WAN set<br>ype Bandwidth control | tings LAN sett<br>Traffic statist | ings MAC (<br>ics WAN spe | Clone DNS s<br>eed  | ettings WAN         | medium                                        |               |
|                                               |                                   | -                         |                     |                     | Help informat                                 | tion          |
| Mode                                          | PPPOE Russia                      | ~                         | _                   |                     | PPPOE Russia:Ent<br>PPPOE server userna       | er the        |
| Access Account                                | login                             |                           | 4                   |                     | password that are pro                         | vided by      |
| MTU                                           | 1492 (Do not                      | modify it unless n        | ecessary the defau  | lt is 1492)         | address, Subnet Mask,                         | , you can     |
| MT0                                           | 1152 (20 10)                      | niouny it unicss ii       | (Do not ente        | r the information u | nless choose to either obta                   | ın<br>nually  |
| Service name                                  | ecessary.)                        |                           |                     |                     | enter the information<br>provided by your ISP | 1<br>. MTU:   |
|                                               |                                   |                           | (Do not ente        | r the information u | nless network connection,                     | for<br>if you |
| Server name                                   | ecessary.)                        |                           |                     |                     | are not clear, use the                        | default.      |
| Address mode                                  | Dynamic 🗸                         |                           |                     |                     |                                               |               |
| IP address                                    | 0.0.0.0                           |                           |                     |                     |                                               |               |
| Subnet Mask                                   | 0.0.0.0                           |                           |                     |                     |                                               |               |
| MTU                                           | 1500 (Do not                      | modify it unless n        | ecessary, the defau | lt is 1500)         |                                               |               |
|                                               |                                   | Ok Cano                   | el                  |                     |                                               |               |
|                                               |                                   |                           |                     |                     |                                               |               |
|                                               |                                   |                           |                     |                     |                                               |               |
|                                               |                                   |                           |                     |                     |                                               |               |

6. Переходим в "Wireless settings". Ставим "Network Mode" -11 b/g/n mixed mode, primary SSID – имя WiFi сети. Нажимаем Ok.

🚞 Free Content 🗸

| Advance<br>settings | d Wireless<br>s settings                       | DHCP<br>Server | Virtual<br>server | Security<br>settings | Routing<br>settings | System<br>tools |                                                               |
|---------------------|------------------------------------------------|----------------|-------------------|----------------------|---------------------|-----------------|---------------------------------------------------------------|
| /ireless Ba         | asic Settings Wireles                          | s Security     | Access Conti      | col Connectio        | n Status            |                 |                                                               |
|                     |                                                |                |                   |                      |                     |                 | Help information                                              |
|                     | Enable wireless function Wireless Working Mode | u<br>Wimi      | ess Access Point( | AP) Network          | Bridge (WDS)        |                 | You only need to set the<br>wireless basic information on     |
|                     | Network Mode                                   | 11b/a/r        | mixed mode        | v Network            | DimBe( 11 Do)       |                 | this page, we suggest you set<br>only the SSID and channel an |
|                     | primary SSID                                   | login          |                   |                      |                     |                 | keep the other items the                                      |
|                     | secondary SSID                                 |                |                   |                      |                     |                 | SSID: The network name                                        |
|                     | Broadcast(SSID)                                | • • Enabl      | e O Disable       |                      |                     |                 | shared by all the devices in th<br>wireless network.          |
|                     | AP Isolation                                   | Enabl          | e Disable         |                      |                     |                 | SSID Broadcast: When<br>wireless clients search for the       |
|                     | Channe                                         | AutoSe         | lect              | $\sim$               |                     |                 | wireless networks to connect                                  |
|                     | WMM Capable                                    | e • Enabl      | e Disable         |                      |                     |                 | broadcast via the router, if                                  |
|                     | APSD Capable                                   | Enabl          | e Disable         |                      |                     |                 | selected , the router will<br>broadcast its SSID to all       |
| -                   |                                                | 0 21100        |                   |                      |                     | _               | wireless hosts!<br>Channel:You can select                     |
|                     | Channel Bandwidth                              | 1 O 20 (       | • 2C/40           |                      |                     |                 | Auto-select mode, or any of<br>the channel list try to select |
|                     | Extension Channel                              | Auto Se        | elect 🗸           |                      |                     |                 | the less used channels in your                                |
|                     |                                                |                | _                 |                      |                     |                 | Extension Channel:To                                          |
|                     |                                                | C              | 0k Cance          | el                   |                     |                 | confirm the network's<br>frequency range in 11n mode          |
|                     |                                                |                |                   |                      |                     |                 |                                                               |
|                     |                                                |                |                   |                      |                     |                 |                                                               |
|                     |                                                |                |                   |                      |                     |                 |                                                               |
|                     |                                                |                |                   |                      |                     |                 |                                                               |
|                     |                                                |                |                   |                      |                     |                 |                                                               |

7. Переходим в "Wireless Security". Выбираем Select SSID – имя WiFi сети, WPA Algorithms AES, Key – пароль WiFi. Нажмите Apply.

| Advanced<br>settings | Wireless<br>settings      | DHCP<br>Server  | Virtual<br>server   | Security<br>settings | Routing<br>settings  | System<br>tools |
|----------------------|---------------------------|-----------------|---------------------|----------------------|----------------------|-----------------|
| Wireless Basi        | c Settings Wirele         | ss Security     | Access Cont         | rol Connection       | n Status             |                 |
|                      | Salart 55                 | n login         |                     |                      |                      |                 |
|                      | SSID "ferra"              |                 |                     |                      |                      |                 |
|                      | Security Mo               | de WPA2 -       | PSK                 |                      |                      |                 |
|                      |                           | _               |                     |                      |                      |                 |
|                      | WPA Algorithm             | ns AES          | O TKIP O TK         | IP&AES               |                      |                 |
|                      | X Personal factor         | y passw         | ford                |                      |                      |                 |
| _                    | Acy Actional Interv       | 3000            | second              |                      |                      |                 |
|                      | WPS Settin                | gs 💌 Disable    | e 🔿 Enable          |                      |                      |                 |
|                      |                           |                 |                     |                      | Reset O              | OB              |
| Not                  | e: Wureless Security Sett | ngs             |                     |                      |                      |                 |
| 802.                 | I in standard only define | s Open-None (   | Disable) ,WPA pe    | rsonal-AES, and WP   | A2 personal-AES      |                 |
| encr                 | yption methods. Other e   | ocryption metho | ods are non-standar | 4, and compatibility | problems may occu    | r.              |
| amo                  | ng different manufacture  |                 |                     |                      |                      |                 |
| Our                  | company has optimized     | wireless encryp | tion. Select WPA-/  | ES and you can pre-  | vent others from acc | 985 10          |